# **Domain JINONICE - information for users**

Each student and staff user of Charles University can obtain a user account in domain JINONICE which enables him/ her to make use of following services:

- logging in at the computers in domain JINONICE e.g., PC rooms (Faculty of Arts and Philosophy and 1st Faculty
  of Medicine) + other PCs of some faculties
- mailbox of 250MB with web interface https://webmail.jinonice.cuni.cz
- network disk space (H:) of 100MB, roaming profile of 30MB
- possibility of connecting to <u>VPN</u> for an access to <u>information resources of CU</u>
- logging in at networks within the <u>eduroam project</u>

The domain accounts for staff users of Faculty of Arts and Philosophy, Faculty of Humanities and 1st Faculty of Medicine are created only by local IT department (LVT) of a particular faculty. Other staff users can fill in the form at <u>http://www.jinonice.cuni.cz/support</u>.

Students can apply for creating an account electronically - see below.

Users have to fulfill the following conditions:

- To have CU ID card see <a href="https://cuni.cz/UKEN-163.html">https://cuni.cz/UKEN-163.html</a>
- To have verified password for Charles University Authentication Service see https://cas.cuni.cz/en/doc/faq
- Students must have registered courses!

#### Account creating

1. Account status verification in domain JINONICE:

https://user.jinonice.cuni.cz/login/en

Please enter your personal number (printed on student ID card under the picture).

| 🚈 user.jinonice.cuni.cz - Microsoft Internet Explorer                        |
|------------------------------------------------------------------------------|
| <u>File E</u> dit <u>V</u> iew F <u>a</u> vorites <u>T</u> ools <u>H</u> elp |
| 🕞 Back 🔹 🕥 - 💌 😰 🏠 🔎 Search 🦖 Favorites 🤣 🔗 - 🖕 🤜 🗖                          |
| Address https://user.jinonice.cuni.cz/login/en                               |
| Domain JINONICE - account ma                                                 |
| Find login                                                                   |
| Please enter your personal number (printed on your ID card under the picture |
| Personal number: 96200160                                                    |
| <u>Back to login page</u>                                                    |
| UserWeb v 1.10 Copyright © 2006 L. Fikais, Charles University in Prague.     |
| E Done                                                                       |

If the account does not exist, press the create account button and wait until it is created. Then repeat the action. If the account is created, follow step 2.

| 🖉 user.jinonice.cuni.cz - Mie                     | crosoft Internet Explorer       |                       |                         |
|---------------------------------------------------|---------------------------------|-----------------------|-------------------------|
| <u>File E</u> dit <u>V</u> iew F <u>a</u> vorites | <u>T</u> ools <u>H</u> elp      |                       |                         |
| 😋 Back 🝷 💮 🖌 💌                                    | 🗈 🏠 🔎 Search 🤸                  | Favorites 🥝           | 🗟 • 🎍 📃 📘               |
| Address 🙆 https://user.jinoni                     | ce.cuni.cz/user/user.php?lang=e | :n&cmd=find-login2&pn | =96200160               |
| Domain 3                                          | JINONICE                        | - acco                | ount ma                 |
| Find login                                        |                                 |                       |                         |
| Here is the search r                              | esult. If your account d        | oesn't exist, pre     | ss the create ac        |
| If you don't know y                               | our domain password, u:         | SE CAS UK TO SET      | : a new one: <u>ntt</u> |
| login                                             | personal number                 | first name            | last name               |
| MACKS6AF                                          | 96200160                        | Sarah                 | Mackenzie               |
| Back to login page                                |                                 |                       |                         |
| UserWeb v 1.10 Copyri                             | oht © 2006 L. Fikais. Cha       | rles University in    | D                       |
|                                                   | J C,,                           | nes onliversity in    | Prague.                 |

#### 2. Domain password setting through CAS UK (Charles University Authentication Service) - https://cas.cuni.cz/en

Please enter your personal number (printed on student ID card under the picture) and a password for CAS. If you don 't know or have forgotten your password for CAS, visit a <u>CU Student ID Cards Centre</u> and ask for setting a new one. For more information see <u>https://cas.cuni.cz/en/doc/about</u>.

| <ul> <li></li></ul>                                                       | ×<br>n Servi |
|---------------------------------------------------------------------------|--------------|
| Yo                                                                        | ou wish      |
| Password for CAS                                                          | If yo        |
| Change temporary password from registration office                        | acce         |
| Change password for the Central Authentication<br>Service                 |              |
| Renew recently expired password for the Central<br>Authentication Service | Af<br>bl     |
| Obtain new password or reset forgotten<br>password                        |              |
| Other services                                                            |              |
| Manage your domain accounts                                               |              |
| Set password for eduroam realm cuni.cz                                    |              |
| Change contact information                                                |              |
| Validate email addresses                                                  |              |
| Information and support                                                   |              |
| Get more information about Central<br>Authentication Service              |              |

Solve problem with Central Authentication

In the *Password for JINONICE* tab enter a new password for the domain. Password requests in domain JINONICE are following:

- Password is valid for 180 days.
- Minimal length of the password is 7 characters.
- Password cannot be a name, surname or a login.
- Password has to contain characters at least of three following categories: small letters, CAPITAL letters, digits, special characters (e.g., !@#\$%^&\*, punctuation marks).

Please do not use local characters – the password would not work in some applications.

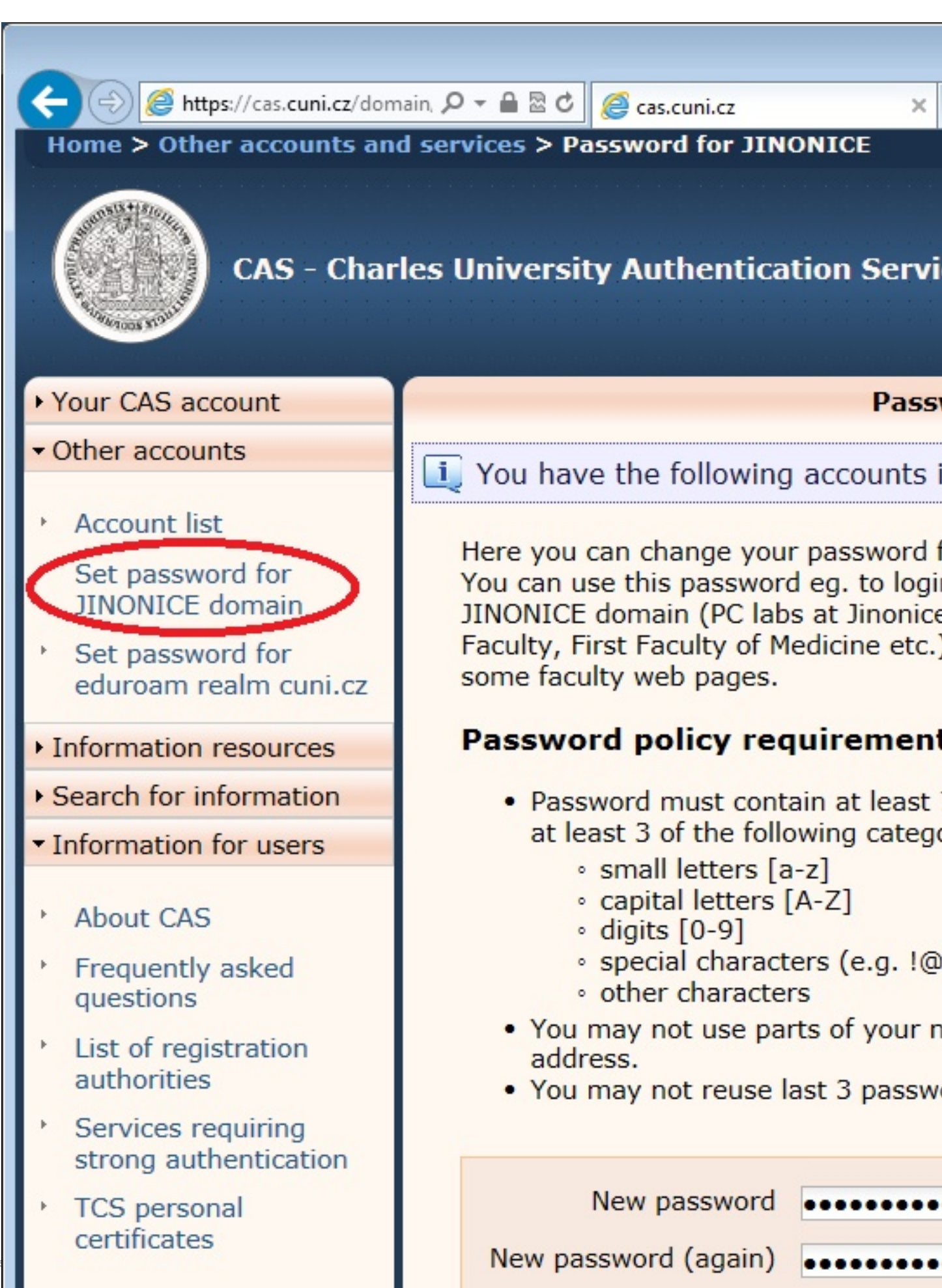

Compile

C

If you have entered a password compliant with the conditions mentioned, the password has been saved in the domain. Simultaneously an account login will be displayed for the accounts with newly set password.

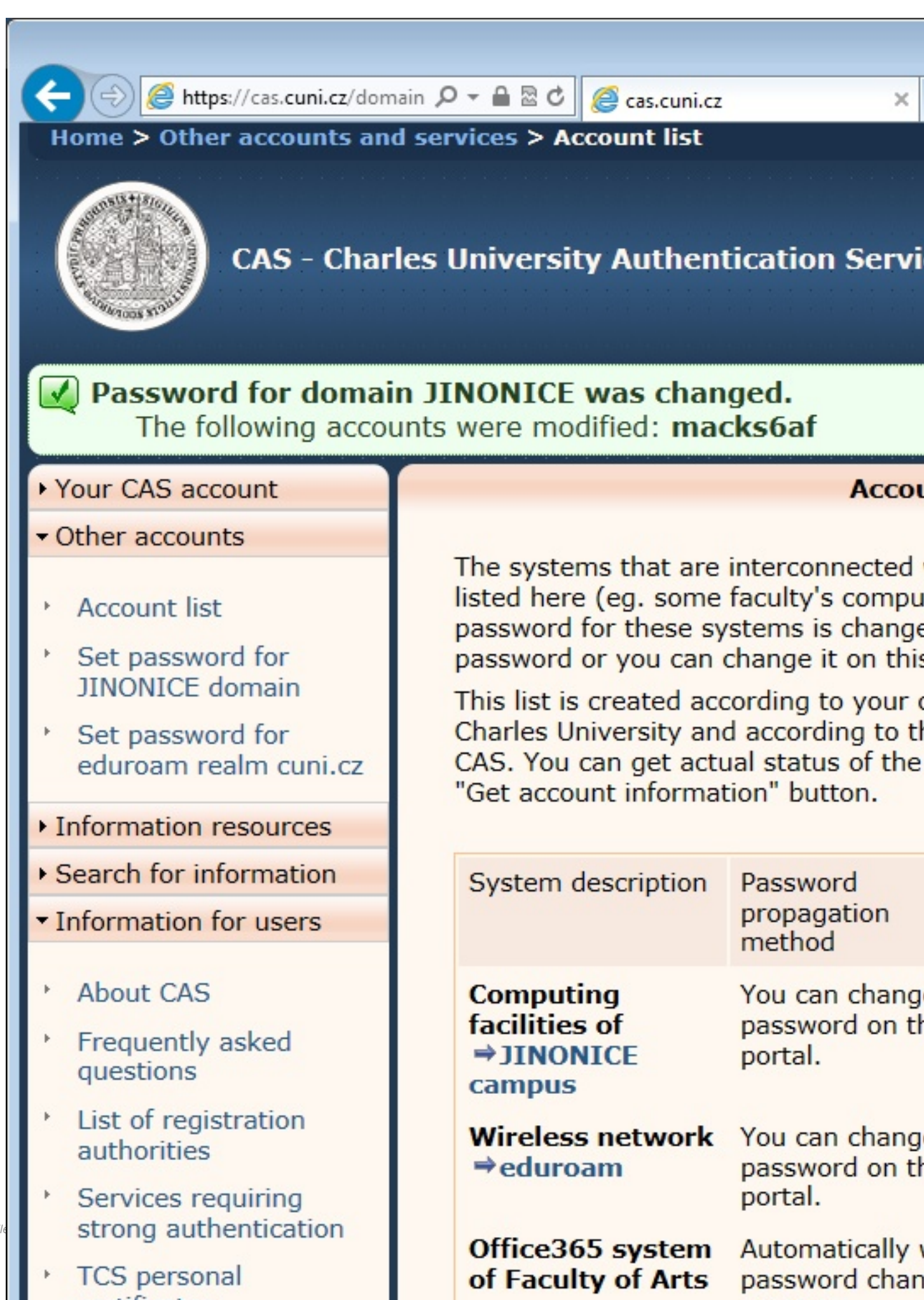

Compile

Now you should verify the functionality of the account on page <u>https://user.jinonice.cuni.cz/user/en</u>. Please enter your username (login) and a new password for the domain.

| aser.jinonice.cuni.cz - Microsoft Internet Explorer                          |
|------------------------------------------------------------------------------|
| <u>File E</u> dit <u>V</u> iew F <u>a</u> vorites <u>T</u> ools <u>H</u> elp |
| 😋 Back 🔹 🕥 - 💌 😰 🏠 🔎 Search 🥎 Favorites 🤣 🔗 - چ 🔜 🗖                          |
| Address https://user.jinonice.cuni.cz                                        |
| Domain JINONICE - account ma                                                 |
| User login                                                                   |
| Please enter your domain username and password.                              |
| Login: MACKS6AF                                                              |
| Password: ••••••                                                             |
| Login                                                                        |
| I don't know my domain login. I have forgot my domain <u>password</u> .      |
| UserWeb v 1.10 Copyright © 2006 L. Fikais, Charles University in Prague.     |
|                                                                              |

If everything is OK, the following page will be displayed. The upper right picture should be the same as the one on your CU ID card.

You can use this page for future password changes in domain and for setting a password for connecting to networks within the scope of the <u>eduroam project</u>.

This page displays your e-mail address (access to mails – see below) and expiration date of your password. Before expiration of your password you will receive an e-mail with a prompt to change your password.

The account is valid for duration of the study. When study is finished (according to IS UK data) the account expiration will be set to study expiration date + 31 days.

| 🚈 user.jinonice.cuni.cz - Microsoft In                          | ternet Explorer          |                     |
|-----------------------------------------------------------------|--------------------------|---------------------|
| <u>File E</u> dit <u>V</u> iew F <u>a</u> vorites <u>T</u> ools | Help                     |                     |
| Ġ Back 🝷 💮 🚽 🛃 💰                                                | Search ☆ Favorites 🏼 🎸   | છે  🗟 • 😓 🗖         |
| Address 🕘 https://user.jinonice.cuni.cz/                        | 'user/user.php           |                     |
| Domain ITN                                                      | ONTCE - ac               | count m             |
|                                                                 | UNICE ac                 |                     |
| User info                                                       |                          |                     |
| Login:                                                          | MACKS6AF                 |                     |
| First name:                                                     | Sarah                    |                     |
| Last name:                                                      | Mackenzie                |                     |
| E-mail:                                                         | macks6af@jinonice.cuni.c | z                   |
| Password last set:                                              | 28. 11. 2006 16:44:27    |                     |
| Password expires:                                               | 26.02.200716:44:27       |                     |
| Account expires:                                                | Never                    |                     |
|                                                                 |                          |                     |
| ID card                                                         |                          | - these numbers a   |
| Personal number:                                                | 96200160                 | Save (8 dig         |
| Card CPU number:                                                | OABCDEFO                 | Save (8 cha         |
|                                                                 |                          |                     |
| Change password                                                 |                          |                     |
| Current password:                                               |                          |                     |
| New password:                                                   |                          | (at least 7 charact |
| Repeat new password:                                            |                          | (confirmation - sar |
|                                                                 | Save                     |                     |

Compile

## Eduroam password

For logging in at networks within the <u>eduroam project</u> a secondary password (network password) is used for security reasons.

Please enter a new eduroam password. The password has to contain at least 7 characters and cannot be identical either to domain password or to username (login).

| <u>E</u> dit <u>V</u> iew F <u>a</u> vorites <u>T</u> ools | Help                     |                  |
|------------------------------------------------------------|--------------------------|------------------|
| ) Back 🝷 🕥 🖌 💌 😰 🏠                                         | 🔎 Search 🔶 Favorites 🏼 🎸 | ð 🔗 - 😓 🖻        |
| ress 🙋 https://user.jinonice.cuni.cz/                      | 'user/user.php           |                  |
| omain ITN                                                  | ONTOE - PO               | count n          |
|                                                            | UNICE - ac               | count n          |
| User info                                                  |                          |                  |
|                                                            |                          |                  |
| Login:                                                     | MACKS6AF                 |                  |
| First name:                                                | Sarah                    |                  |
| Last name:                                                 | Mackenzie                |                  |
| E-mail:                                                    | macks6af@jinonice.cuni.( | cz               |
| Password last set:                                         | 28. 11. 2006 16:44:27    |                  |
| Password expires:                                          | 26.02.2007 16:44:27      |                  |
| Account expires:                                           | Never                    |                  |
|                                                            |                          |                  |
| ID card                                                    |                          | - these number:  |
| Personal number:                                           | 96200160                 | Save (8          |
| Card CPU number:                                           |                          | Save (8          |
|                                                            | SHOODER O                | (0               |
| Change password                                            |                          |                  |
| Current password:                                          |                          |                  |
| New password:                                              |                          | (at least 7 chan |
| Reneat new nassword                                        |                          | (confirmation -  |
| Repear new password.                                       |                          | (commation -     |

Your eduroam password has been saved and your eduroam username is displayed (see a red lower box) which consists of your domain username (login) and a realm (domain).

| ıser.jinonice.cuni.cz - Microsoft I                          | nternet Explorer          |                     |
|--------------------------------------------------------------|---------------------------|---------------------|
| e <u>E</u> dit <u>V</u> iew F <u>a</u> vorites <u>T</u> ools | Help                      |                     |
| ) Back 🝷 🕥 👻 🗾 🛃 🎸                                           | ) 🔎 Search 🥂 Favorites 🍕  | 3 🔗 🎍 🗖 🚺           |
| lress 🙋 https://user.jinonice.cuni.ca                        | z/user/user.php           |                     |
| Domain ITN                                                   | ONTCE - 20                | count m             |
| Jomain JIN                                                   | UNICE - ac                | count ma            |
| Your eduroam password                                        | has been successfully sav | ved.                |
| User info                                                    |                           |                     |
| Login:                                                       | MACKS6AF                  |                     |
| First name:                                                  | Sarah                     |                     |
| Last name:                                                   | Mackenzie                 |                     |
| E-mail:                                                      | macks6af@jinonice.cuni.   | cz                  |
| Password last set:                                           | 28. 11. 2006 16:44:27     |                     |
| Password expires:                                            | 26.02.2007 16:44:27       |                     |
| Account expires:                                             | Never                     |                     |
|                                                              |                           |                     |
| ID caru                                                      |                           | - these numbers ar  |
| Personal number:                                             | 96200160                  | Save (8 digi        |
| Card CPU number:                                             | OABCDEFO                  | Save (8 cha         |
| Change password                                              |                           |                     |
| Current password:                                            |                           |                     |
| New password:                                                |                           | (at least 7 charact |
| Repeat new password:                                         |                           | (confirmation - san |

### Access to e-mails

Following information is useful especially for students. Staff user mailboxes are only created on request – staff users usually use a faculty e-mail.

For an access to your mailbox you can use:

- Web interface <u>https://webmail.jinonice.cuni.cz</u>.
- POP3 or IMAP protocols (receiving e-mails) and a SMTP protocol (authenticated mail sending) server mail.jinonice.cuni.cz.
- MS Outlook Program as an MS Exchange Client at the PC connected to a domain (e.g., in a room) server mail.jinonice.cuni.cz.

### **Email redirecting**

You can set an email redirecting using a rule for email processing in web interface <u>https://webmail.jinonice.cuni.cz</u>.

Please enter your username (login) and password.

| ſ | Image: Anterpresent the second second sec |
|---|----------------------------------------------------------------------------------------------------|
|   | Outlook <sup>®</sup> Web App                                                                                                    |
|   | Security ( show explanation )  This is a public or shared comp This is a private computer Use the light version of Outlood                                                                                                    |
|   | User name: macks6af                                                                                                    |
|   | Password:                                                                                                    |
|   | Connected to Microsoft Exchange<br>© 2010 Microsoft Corporation. All rights reser                                                                                                    |
|   |                                                                                                    |

In the Options menu (top right corner) select Create an Inbox Rule....

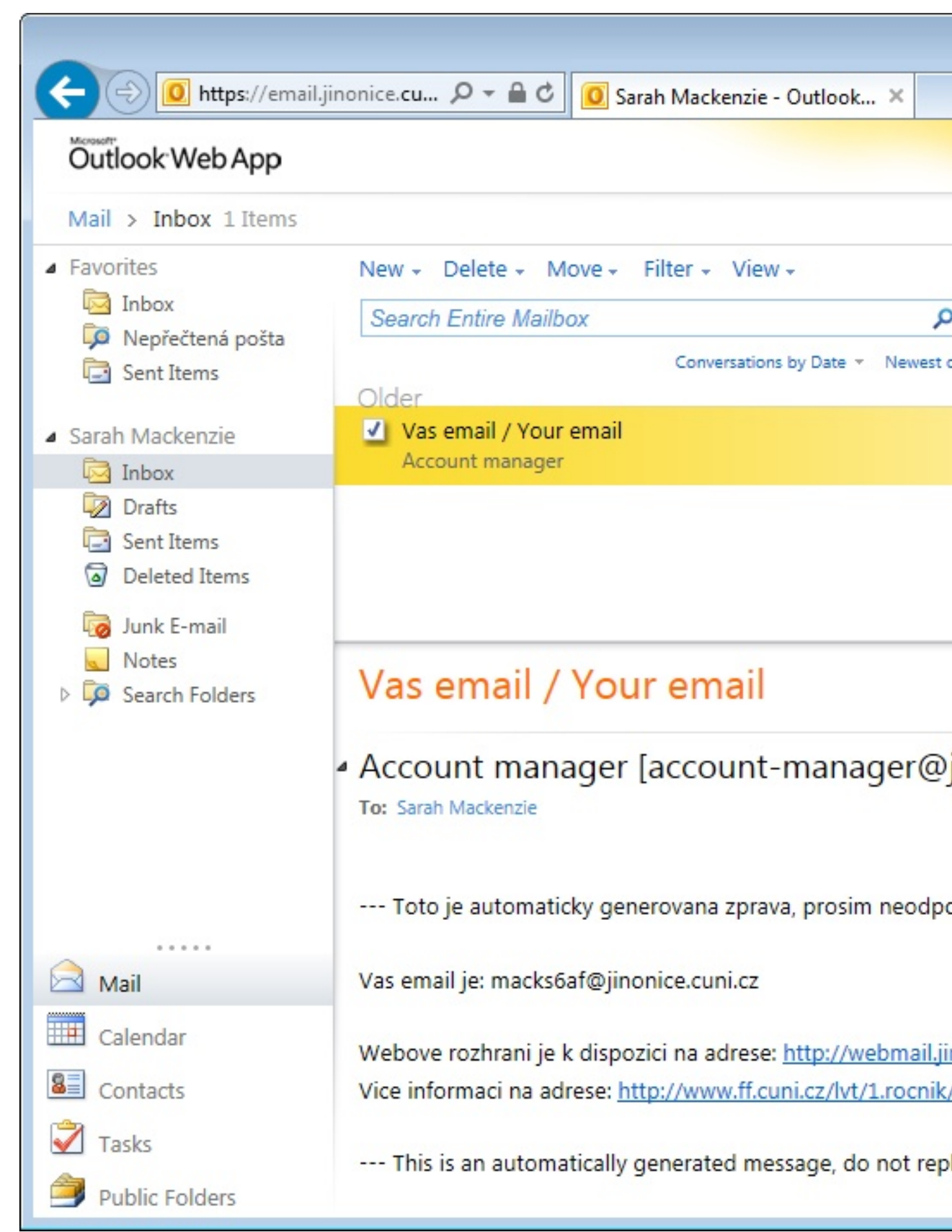

Compiled Jan 31, 2023 6:07:25 PM by Document Globe ®

Select New ....

| Outlook Web App |                                                  |
|-----------------|--------------------------------------------------|
| Mail > Options  |                                                  |
| Account         |                                                  |
| Organize E-Mail | Inbox Rules Automatic Replies Delivery Reports   |
| Groups          |                                                  |
| Settings        | Inbox Rules                                      |
| Phone           | Choose how mail will be handled. Rules will be a |
| Block or Allow  | or delete it.                                    |
|                 | 🖄 New 👻 🔝 Details 🗙 🔺 🔹                          |
|                 | On Rule                                          |
|                 | There are no items to show in t                  |
|                 |                                                  |
|                 |                                                  |
|                 |                                                  |
|                 |                                                  |
|                 |                                                  |
|                 |                                                  |
|                 |                                                  |

Set the options in the following dialog box as in example.

| *Required fields Apply this rule  * When the message arrives, and:  [Apply to all messages]  Add Condition  Do the following: Select one Move, copy, or delete Mark the message Forward, redirect, or send Add Exception Stop processing more rules (What does this mean?)  Name of rule: [Apply to all messages]                                                                                                    | lew Inbox Rule                                    |    |                       |
|----------------------------------------------------------------------------------------------------|---------------------------------------------------|----|-----------------------|
| Apply this rule * When the message arrives, and: [Apply to all messages] Add Condition Do the following: Select one Select one Move, copy, or delete Mark the message Forward, redirect, or send Add Exception Stop processing more rules (What does this mean?) Name of rule: [Apply to all messages]                                                                                                    | Required fields                                   |    |                       |
| * When the message arrives, and:<br>[Apply to all messages] Add Condition<br>Do the following: Select one Select one Move, copy, or delete Mark the message Forward, redirect, or send Add Exception Stop processing more rules (What does this mean?)<br>Name of rule: [Apply to all messages]                                                                                                    | Apply this rule                                   |    |                       |
| [Apply to all messages]       •         Add Condition       •         Do the following:       •         Select one       •         Select one       •         Move, copy, or delete       •         Mark the message       •         Forward, redirect, or send       •         Add Exception       Send a text message         Stop processing more rules (What does this mean?)       •         Name of rule:       [Apply to all messages]                                                                                                    | * When the message arrives, and:                  |    |                       |
| Add Condition         Do the following:         Select one         Select one         Move, copy, or delete         Mark the message         Forward, redirect, or send         Add Exception         Stop processing more rules (What does this mean?)         Name of rule:         [Apply to all messages]                                                                                                    | [Apply to all messages]                           | -  |                       |
| Do the following:          Select one <ul> <li>Select one</li> <li>Move, copy, or delete</li> <li>Mark the message</li> <li>Forward, redirect, or send</li> <li>Redirect the message</li> <li>Add Exception</li> <li>Stop processing more rules (What does this mean?)</li> </ul> <li>Name of rule:         <ul> <li>[Apply to all messages]</li> </ul> </li>                                                                                                    | Add Condition                                     |    | *                     |
| Do the following:   Select one   Select one   Move, copy, or delete   Mark the message   Forward, redirect, or send   Add Exception   Stop processing more rules (What does this mean?)   Name of rule:   [Apply to all messages]                                                                                                    |                                                   |    |                       |
| Select one       •         Select one       •         Move, copy, or delete       •         Mark the message       •         Forward, redirect, or send       •         Add Exception       Send a text message         Stop processing more rules (What does this mean?)       Forward the message         Name of rule:       [Apply to all messages]                                                                                                    | Do the following:                                 |    |                       |
| Select one       Move, copy, or delete         Mark the message       Mark the message         Forward, redirect, or send       Redirect the message         Add Exception       Send a text message         Stop processing more rules (What does this mean?)       Forward the message         Name of rule:       [Apply to all messages]                                                                                                    | Select one                                        | -  |                       |
| Move, copy, or delete       Image: Comparison of the message         Mark the message       Image: Comparison of the message         Forward, redirect, or send       Image: Comparison of the message         Add Exception       Send a text message         Stop processing more rules (What does this mean?)       Forward the message         Name of rule:       [Apply to all messages]                                                                                                    | Select one                                        |    |                       |
| Mark the message       Image: Constraint of the message of the message  | Move, copy, or delete                             | •  |                       |
| Forward, redirect, or send       Redirect the message         Add Exception       Send a text message         Stop processing more rules (What does this mean?)       Forward the message         Name of rule:       [Apply to all messages]                                                                                                    | Mark the message                                  | •  |                       |
| Add Exception       Send a text message in Forward the message in Forward the Forward the message in Forward the message in Forward the message | Forward, redirect, or send                        | •  | Redirect the message  |
| <ul> <li>Stop processing more rules (What does this mean?)</li> <li>Name of rule:         <ul> <li>[Apply to all messages]</li> </ul> </li> <li>Forward the message</li> </ul>                                                                                                    | Add Exception                                     |    | Send a text message t |
| <ul> <li>Stop processing more rules (What does this mean?)</li> <li>Forward the message</li> <li>Name of rule:         <ul> <li>[Apply to all messages]</li> </ul> </li> </ul>                                                                                                    |                                                   |    | Forward the message   |
| Name of rule:<br>[Apply to all messages]                                                                                                    | □ Stop processing more rules (What does this mean | ?) | Forward the message   |
| Name of rule:<br>[Apply to all messages]                                                                                                    |                                                   |    |                       |
| [Apply to all messages]                                                                                                    | Name of rule:                                     | _  |                       |
|                                                                                                    |                                                   |    |                       |

In the *To* field (at the bottom of the box) type the recipients email address and click *OK* and click *Save* in the next dialog box.

| Address Book                                                                                                    |                               |
|----------------------------------------------------------------------------------------------------|-------------------------------|
| 🔟 Default Global Address                                                                                                    | ٩                             |
| All Rooms                                                                                                    | Arrange by Name 🔻 A on top    |
| Channether address lists V                                                                                                    | - Annalisi                    |
| Show other address lists 🔹                                                                                                    | student                       |
|                                                                                                    | annalis@student.cuni.cz       |
|                                                                                                    | - Qiriga                      |
| Contacts                                                                                                    | student                       |
| <ul> <li>My Contacts</li> </ul>                                                                                                    | qiriga@student.cuni.cz        |
| Sea Contacts                                                                                                    | Idistr_sez_webmaster          |
|                                                                                                    | Group                         |
|                                                                                                    | webmaster@fhs.cuni.cz         |
|                                                                                                    | ?órunn Guojónsdóttir          |
|                                                                                                    | student                       |
|                                                                                                    | guojonso@student.cuni.cz      |
|                                                                                                    | 111student                    |
|                                                                                                    | 111student@student.cuni.cz    |
|                                                                                                    | 1621 Zasedacka                |
|                                                                                                    | cozp1621@czp.cuni.cz          |
|                                                                                                    | 1633 Zasedacka velka          |
|                                                                                                    | 1633@czp.cuni.cz              |
|                                                                                                    | 1Fyziologie - !Ctenari uceben |
|                                                                                                    | Group                         |
| Message recipients:                                                                                                    |                               |
| To a large large l |                               |

Confirm that this rule will be applied to all incomming messages - click Yes.

| https://email.jinonice<br>ew Inbox Rule | e. <b>cuni.cz</b> /ecp/RulesEditor/NewInboxRule.aspx?pwmcid=3&ReturnObjectTy |
|-----------------------------------------|------------------------------------------------------------------------------|
| Required fields                         |                                                                              |
| Apply this rule                         |                                                                              |
| * When the mess                         | age arrives, and:                                                            |
| [Apply to all m                         | essages]                                                                     |
| Add Condition                           |                                                                              |
| Do the followi<br>Redirect the          | Warning                                                                      |
| Do the followi<br>Redirect the          | Warning                                                                      |
| Add Action                              |                                                                              |
| Except if:                              | Yes                                                                          |
| Add Exceptio                            |                                                                              |
| ✓ Stop process Name of rule:            | ing more rules (What does this mean?)                                        |
| [Apply to all me                        | ssages]                                                                      |
|                                         |                                                                              |
|                                         |                                                                              |
|                                         |                                                                              |

And you're done.

| Mail > Options             |                                                                 |
|----------------------------|-----------------------------------------------------------------|
| Account<br>Organize E-Mail | Inbox Rules Automatic Replies Delivery Report                   |
| Groups<br>Settings         | Inbox Rules                                                     |
| Phone<br>Block or Allow    | Choose how mail will be handled. Rules will be<br>or delete it. |
|                            | 🖄 New 🝷 匪 Details 🗙 🔺 👻                                         |
|                            | On Rule                                                         |
|                            | <ul> <li>[Apply to all messages]</li> </ul>                     |
|                            |                                                                 |

Note: For rules setting it is necessary to access the web interface <u>https://webmail.jinonice.cuni.cz</u> with **Internet Explorer**. It is difficult to display via other browsers (e.g., Mozilla Firefox, Safari, etc.).